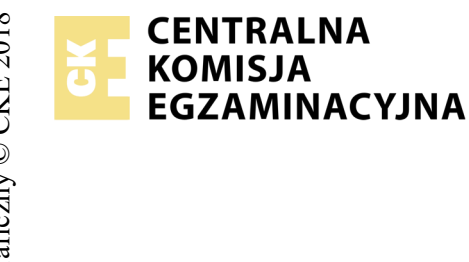

## EGZAMIN POTWIERDZAJĄCY KWALIFIKACJE W ZAWODZIE Rok 2018 ZASADY OCENIANIA

Arkusz zawiera informacje prawnie chronione do momentu rozpoczęcia egzaminu

Nazwa kwalifikacji: **Projektowanie lokalnych sieci komputerowych i administrowanie sieciami** Oznaczenie arkusza: **E.13-07-18.06** Oznaczenie kwalifikacji: **E.13** Numer zadania: **07** 

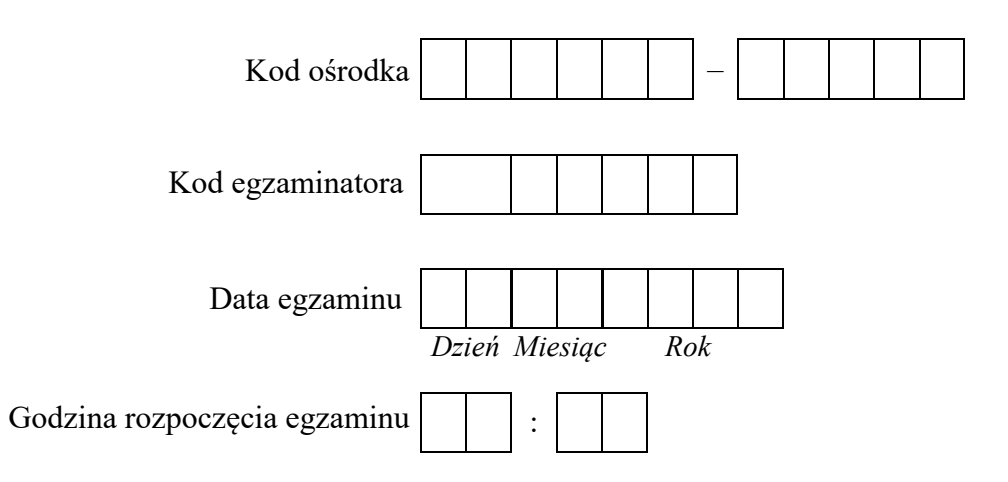

| Numer PESEL zdającego* |  |  |  |  |  |  |  |  | Numer<br>stanowiska |  |  |  |
|------------------------|--|--|--|--|--|--|--|--|---------------------|--|--|--|
|                        |  |  |  |  |  |  |  |  |                     |  |  |  |
|                        |  |  |  |  |  |  |  |  |                     |  |  |  |
|                        |  |  |  |  |  |  |  |  |                     |  |  |  |
|                        |  |  |  |  |  |  |  |  |                     |  |  |  |
|                        |  |  |  |  |  |  |  |  |                     |  |  |  |
|                        |  |  |  |  |  |  |  |  |                     |  |  |  |

\* w przypadku braku numeru PESEL – seria i numer paszportu lub innego dokumentu potwierdzającego tożsamość

## Wypełnia egzaminator

|                  | Numer<br>stanowiska                                                                                                    |                     |                              |                                  |                                       |                        |                |
|------------------|----------------------------------------------------------------------------------------------------|---------------------|------------------------------|----------------------------------|---------------------------------------|------------------------|----------------|
|                  | Elementy podlegające ocenie/kryteria oceny                                                                                                    | Egze<br>jeż<br>kryt | amin<br>eli z<br>eriun<br>ni | ator<br>dając<br>n albo<br>e spe | vpis<br>y spo<br>o <b>N</b> ,<br>łnił | uje '<br>ełnił<br>jeże | T,<br>ł<br>eli |
| Rez<br>UW<br>zdą | z <b>ultat 1: Wykonane okablowanie sieciowe i połączenie fizyczne urządzeń</b><br>ZAGA: Po informacji od przewodniczącego ZN o wykonaniu montażu okablowania należy ocenić poprawność montażu (kryteria 1.1 ÷<br>jący w obecności egzaminatora. Kryteria 1.6 ÷ 1.10 ocenić po zakończeniu egzaminu. | 1.5),               | test                         | prze                             | pro                                   | waa                    | lza            |
| 1                | Wszystkie żyły przewodu są podłączone do styków panela krosowego wg sekwencji T568B                                                                                                    |                     |                              |                                  |                                       |                        |                |
| 2                | Przewody nie wystają więcej niż 25 mm poza płaszcz, a pary nie są rozkręcone na długości większej niż 13 mm                                                                                                    |                     |                              |                                  |                                       |                        |                |
| 3                | Wtyczkę RJ45 zaciśnięto poprawnie - zatrzask jest na koszulce                                                                                                    |                     |                              |                                  |                                       |                        |                |
| 4                | Wtyczki RJ45 zaciśnięto zgodnie z sekwencją T568B                                                                                                    |                     |                              |                                  |                                       |                        |                |
| 5                | Wykonano poprawnie połączenie panel krosowy - wtyk, co zostało potwierdzone testem wykonanym w obecności egzaminatora                                                                                                    |                     |                              |                                  |                                       |                        |                |
| 6                | Serwer podłączony pierwszym interfejsem sieciowym (IP_1) do portu 4 przełącznika nr 1                                                                                                    |                     |                              |                                  |                                       |                        |                |
| 7                | Serwer podłączony drugim interfejsem sieciowym (IP_2) do portu WAN rutera                                                                                                    |                     |                              |                                  |                                       |                        |                |
| 8                | Przełącznik nr 1 połączony portem nr 2 do portu 2 przełącznika nr 2                                                                                                    |                     |                              |                                  |                                       |                        |                |
| 9                | Do przełącznika nr 2 podłączona jest stacja robocza                                                                                                    |                     |                              |                                  |                                       |                        |                |
| 10               | Do przełącznika nr 1 podłączony jest port LAN rutera                                                                                                    |                     |                              |                                  |                                       |                        |                |

|                        | Numer<br>stanowiska                                                                                                    |       |      |      |      |      |     |
|------------------------|----------------------------------------------------------------------------------------------------|-------|------|------|------|------|-----|
| Re<br>UV<br>Na<br>z fa | <b>zultat 2: Skonfigurowane przelączniki i ruter</b><br>VAGA: hasło konta <b>Administrator</b> serwera to <b>Q@wertyuiop</b><br>serwerze, na pulpicie administratora powinny znajdować się foldery: dokumentacja rutera, dokumentacja przełącznika zawierające dokum<br>ubrycznym adresem IP | ienta | ację | urzą | ıdze | ń wi | raz |
| 1                      | Interfejs WAN rutera pobiera automatycznie adres IP oraz preferowany DNS                                                                                                    |       |      |      |      |      |     |
| 2                      | Interfejs LAN rutera ma przypisany adres 192.168.0.150 z maską podsieci 255.255.255.0                                                                                                    |       |      |      |      |      |     |
| 3                      | Przełącznik nr 1 ma ustawiony adres IP 192.168.0.10 z maską podsieci 255.255.255.0                                                                                                    |       |      |      |      |      |     |
| 4                      | Przełączniki nr 1 oraz nr 2 korzystają z bramy o adresie 192.168.0.100, kryterium należy uznać za spełnione jeżeli urządzenia nie wymagają adresu bramy                                                                                                    |       |      |      |      |      |     |
| 5                      | Przełącznik nr 2 ma ustawiony adres IP 192.168.0.12 z maską podsieci 255.255.255.0                                                                                                    |       |      |      |      |      |     |
| 6                      | W przełączniku nr 1 dodany jest nowy VLAN z ID ustawionym na 24 i nazwie VLAN24                                                                                                    |       |      |      |      |      |     |
| 7                      | W przełączniku nr 2 dodany jest nowy VLAN z ID ustawionym na 24 i nazwie VLAN24                                                                                                    |       |      |      |      |      |     |
| 8                      | W przełączniku nr 1 do VLAN24 przypisane są porty 2 z tagowaniem oraz port 3 i 4 bez tagowania,                                                                                                    |       |      |      |      |      |     |
| 9                      | W przełączniku nr 2 do VLAN24 przypisane są porty 1 i 4 bez tagowania oraz port 2 z tagowaniem,                                                                                                    |       |      |      |      |      |     |

| r<br>ska       |  |  |  |
|----------------|--|--|--|
| Jume:<br>nowis |  |  |  |
| N<br>stai      |  |  |  |

| <b>Rezultat 3: Skonfigurowane interfejsy sieciowe serwera i stacji roboczej</b><br>UWAGA: hasło konta <b>Administrator</b> serwera i stacji roboczej to <b>Q@wertyuiop</b><br>W przypadku innych niż podane nazwy interfejsów sieciowych serwera (IP_1 i IP_2) należy oceniać rezultaty konfiguracji odpowiednio pierwszego |                                           |  |  |  |  |  |  |  |
|----------------------------------------------------------------------------------------------------|-------------------------------------------|--|--|--|--|--|--|--|
| i drugiego interfejsu sieciowego serwera.                                                                                                    | i drugiego interfejsu sieciowego serwera. |  |  |  |  |  |  |  |
| Po informacji od przewodniczącego ZN o wykonaniu konfiguracji interfejsów sieciowych serwera i stacji roboczej należy ocenić komunikację pomiędzy urządzeniami sieciowymi (kryteria 3.7 i 3.8). Test wykonuje zdający w obecności egzaminatora.                                                                             |                                           |  |  |  |  |  |  |  |
| 1 Na serwerze interfejs sieciowy podłączony do 4 portu przełącznika nr 1 ma ustawioną nazwę IP_1, drugi interfejs sieciowy przełącznika nr 1 ma ustawioną nazwę IP_2                                                                                                    | podłączony do                             |  |  |  |  |  |  |  |
| 2 Na serwerze połączenie sieciowe IP_1 (interfejs podłączony do portu 4 przełącznika nr 1) ma ustawiony adres IP na z maską 255.255.255.0                                                                                                    | 192.168.0.100                             |  |  |  |  |  |  |  |
| 3 Na serwerze połączenie sieciowe IP_1 (interfejs podłączony do portu 4 przełącznika nr 1) ma ustawiony adres bramy<br>192.168.0.10 a serwer DNS na 192.168.0.100                                                                                                    | domyślnej na                              |  |  |  |  |  |  |  |
| 4 Na serwerze połączenie sieciowe IP_2 (interfejs podłączony do portu WAN rutera) ma ustawiony adres IP na 172.30.<br>255.240.0.0                                                                                                    | . <i>30.1</i> z maską                     |  |  |  |  |  |  |  |
| 5 Na stacji roboczej połączenie sieciowe ma ustawioną nazwę STACJA_IP i adres IP jest uzyskiwany automatycznie                                                                                                    |                                           |  |  |  |  |  |  |  |
| 6 Na stacji roboczej połączenie sieciowe ma ustawiony adres serwera DNS na 192.168.0.100                                                                                                    |                                           |  |  |  |  |  |  |  |
| 7 Wykonane na serwerze poleceń: ping 192.168.0.150 potwierdza komunikację z portem LAN rutera                                                                                                    |                                           |  |  |  |  |  |  |  |

stanowiska Numer Rezultat 4: Skonfigurowane usługi sieciowe serwera 1 Na serwerze uruchomiono usługę serwera DHCP z domeną nadrzędną - egzamin.local 2 Na serwerze DHCP utworzono zakres o nazwie karta IP 1 z pulą adresów 192.168.0.210 – 192.168.0.250 i ustawiono adres DNS 8.8.8.8 3 Na serwerze DHCP w zakresie karta IP 1 ustawiono rezerwację dla interfejsu sieciowego stacji roboczej dla adres IP 192.168.0.250 4 Na serwerze DHCP utworzono zakres o nazwie karta ruter z pulą adresów 172.30.30.10 ÷ 172.30.30.250 i ustawiono adres DNS 8.8.8.8 5 Ustawiono dla katalogu C:\grafika zawierającego pliki zima.jpg oraz WAN ruter.jpg uprawnienia do odczytu dla grupy IIS IUSRS Na serwerze jest zainstalowana usługa IIS z witryna FTP o nazwie pliki grafika udostepniajaca zawartość folderu C:\grafika pod adresem 192.168.0.100 Na serwerze dla witryny FTP skonfigurowano uwierzytelnianie i autoryzacja dla użytkowników anonimowych z uprawnieniami do odczytu i zapisu. 8 Na serwerze jest zainstalowana rola serwera DNS i dodane strefy wyszukiwania do przodu grafika.local 9 W strefach wyszukiwania do przodu jest utworzony rekordy typu A wiążący nazwę pliki.grafika.local z adresem IP 192.168.0.100 10 Na stacji roboczej, po wpisaniu w przeglądarce internetowej adresu ftp://pliki.grafika.local wyświetla się folder z plikami zima.jpg i WAN ruter.jpg Przebieg 1: Przebieg wykonania okablowania sieciowego Zdający: 1 przy wykonywaniu połaczenia zdejmował izolację z kabla UTP przy zastosowaniu narzędzi do tego celu przeznaczonych 2 przy montażu kabla UTP do panela krosowego lub modułu Keystone stosował narzędzia zgodnie z ich przeznaczeniem 3 przy montażu wtyku RJ45 na kablu UTP stosował narzędzia zgodnie z ich przeznaczeniem 4 po wykonaniu systemu okablowania strukturalnego uporzadkował stanowisko egzaminacyjne

Egzaminator .....

imię i nazwisko

data i czytelny podpis